Manual de Instalación para el óptimo funcionamiento de la Firma Electrónica Avanzada

# Índice

#### Contenido

| Instalación de la Maquina Virtual de Java3                                             |
|----------------------------------------------------------------------------------------|
| Instalación del componente para Firmar Electrónicamente. Sistema Operativo<br>Windows7 |
| Instalación del componente para Firmar Electrónicamente. Sistema Operativo Mac<br>OS X |
| Instalación del componente para Firmar Electrónicamente. Sistema Operativo<br>LINUX14  |

#### Instalación de la Maquina Virtual de Java

La instalación de la Maquina Virtual de Java es necesaria pues sin esta será imposible realizar la acción de Firmar en cualquiera de los sistemas que implemente la Firma Electrónica Avanzada.

Para iniciar la descarga del programa y/o software JAVA, en la página principal haga clic en la opción "Descarga gratuita de Java".

| الله المعالم المعالم المحالي المحالي محالي المحالي المحالي محالي محالي محالي المحالي محالي مح<br>محالي محالي محالي محالي محالي محالي محالي محالي محالي محالي محالي محالي محالي محالي محالي محالي محالي محالي محالي<br>محالي محالي مح<br>محالي محالي محالي محالي محالي محالي محالي محالي محالي محالي محالي محالي محالي محالي محالي محالي محالي محالي محال | Buscar 🔍<br>Java en acción Descargas Centro de ayuda                                                                                                    |
|----------------------------------------------------------------------------------------------------|----------------------------------------------------------------------------------------------------|
| Todos los archivos de<br>descarga de Java                                                                                                    | Descarga gratuita de Java                                                                                                    |
| Si desea descargar Java<br>en otro equipo o sistema<br>operativo, haga clic en el<br>siguiente vínculo.<br><u>Todos los archivos de</u><br><u>descarga de Java</u>                                                                                                    | Descargue ya Java en su equipo.<br>Version 6 Update 24<br>Descarga gratuita de Java                                                                                                    |
|                                                                                                    | » ¿Qué es Java? » ¿Tengo Java? » ¿Necesita ayuda?<br>¿Qué es Java?                                                                                                    |
|                                                                                                    | Java le permite jugar en línea, participar en sesiones de chat con internautas de todo el mundo, calcular<br>los intereses de una hipoteca y ver imágenes en tres dimensiones, entre otras muchas aplicaciones.<br>Es también esencial para las aplicaciones de intranet y otras soluciones de comercio electrónico que<br>constituyen la base informática de las empresas.<br>> <u>Obtenga más información sobre Java</u> |
|                                                                                                    | Después de descargar Java, visite java.com para conocer <u>Java en acción</u> (sitio en inglés) en su vida<br>diaria.                                                                                                    |
|                                                                                                    | El software de Java para el equipo o el entorno de ejecución Java se denomina también ejecución Java,<br>entorno de ejecución, ejecución, JRE, máquina virtual Java, máquina virtual, Java VM, JVM, VM o<br>descarga de Java.                                                                                                    |

Seleccionar idioma | Acerca de Java | Asistencia Privacidad | Condiciones de uso | Marcas registradas | Descargo de responsabilidad

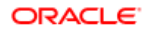

Al hacer clic en la opción aparecerá la siguiente advertencia donde le preguntará si desea ejecutar, guardar o cancelar la descarga.

Haga clic en la opción "Guardar" para almacenar el archivo en su equipo personal.

Al oprimir el botón le aparecerá la siguiente ventana, en el centro de su navegador de internet, donde le preguntara si desea ejecutar, guardar o cancelar la descarga.

Oprima la opción "Guardar", para poder guardar el archivo en su equipo.

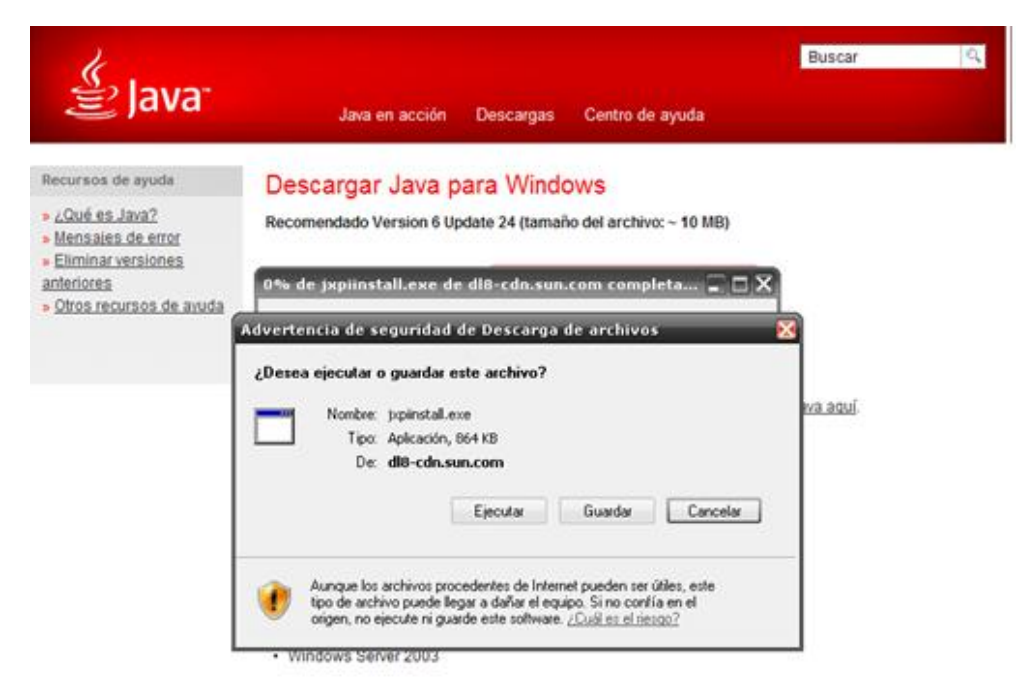

Una vez que el archivo se encuentre en su equipo, ejecute el archivo haciendo doble clic sobre él, al hacerlo le aparecerá la siguiente ventana de instalación. Oprima el botón "Instalar".

| Instalación de Java - Bienvenido 🛛 🛛 🔀                                                                                                    |                                  |  |  |
|----------------------------------------------------------------------------------------------------|----------------------------------|--|--|
| Java-                                                                                                    | ORACLE                           |  |  |
| Bienvenido a Java™                                                                                                    |                                  |  |  |
| Java ofrece un acceso seguro al fantástico mundo del cor<br>Desde soluciones empresariales a útiles herramientas y oc<br>más vida a su experiencia en Internet. | ntenido Java.<br>cio, Java le da |  |  |
| Aviso: En este proceso de instalación no se registra ningún<br>Haga clic aquí para ver más información sobre los o<br>recabamos.                                | dato personal.<br>Jatos que      |  |  |
| Haga clic en Instalar para aceptar el acuerdo de licenc<br>e instalar Java.                                                                                     | a                                |  |  |
| Cambiar la carpeta de destino                                                                                                    | Instalar >                       |  |  |

Le aparecerán las siguientes ventanas de información de avance en la instalación.

| Descargando instalador Java 🔰 🔰 👌                                                                                                    |  |
|----------------------------------------------------------------------------------------------------|--|
| Descargando instalador Tiempo estimado: 2 seg                                                                                                    |  |
| Java está presente en multitud de dispositivos: teléfonos móviles,<br>ordenadores, reproductores de Blu-ray, decodificadores digitales e, incluso,<br>dispositivos del coche. |  |
| Si instala Java, podrá experimentar las potentes funciones que ofrece esta<br>herramienta creada por Oracle.                                                                  |  |
| Visítenos en j <del>ava.com</del>                                                                                                    |  |
|                                                                                                    |  |

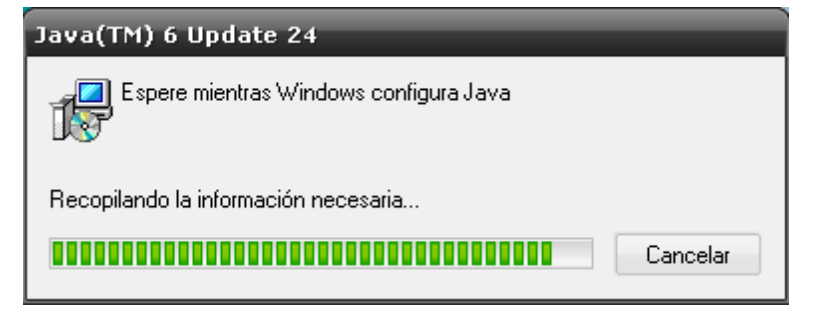

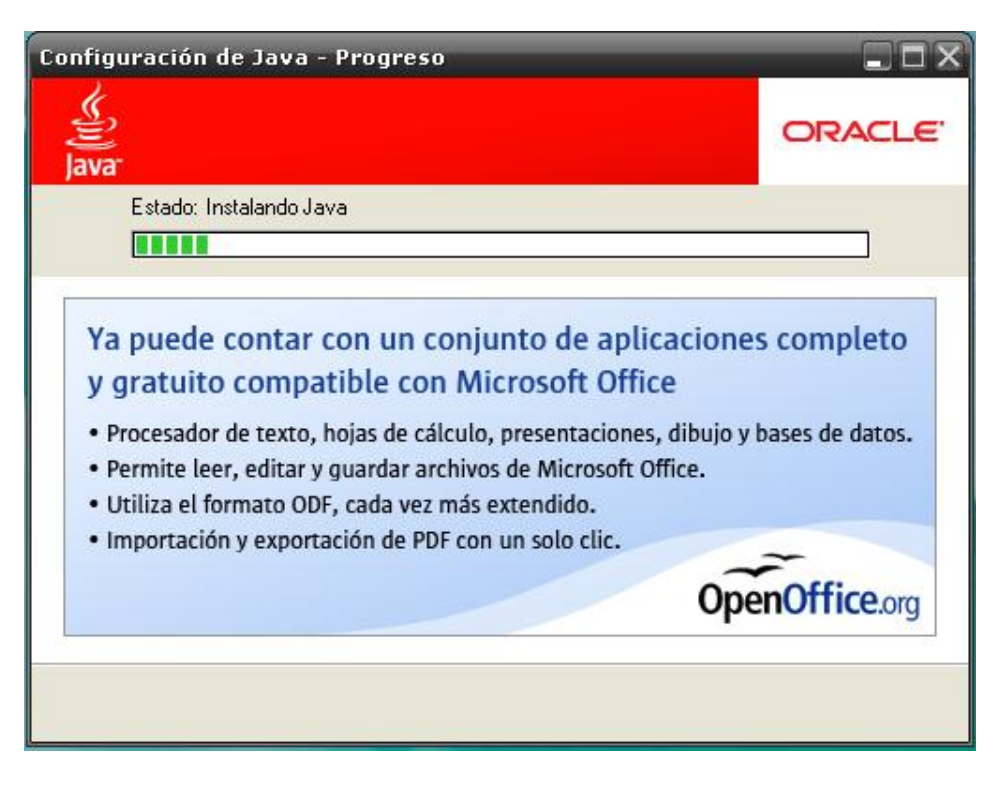

Al finalizar la instalación haga clic en la opción "Cerrar" para concluir el proceso de instalación del programa y/o software JAVA.

| Configuración de Java - Completar                                                                                                    | ×                                  |
|----------------------------------------------------------------------------------------------------|------------------------------------|
| Java <sup>-</sup>                                                                                                    | ORACLE                             |
| 🗸 Java se ha instalado correctamente                                                                                                    |                                    |
| Las actualizaciones de Java se descargarán automátican<br>ofrecerle las últimas funciones y mejoras en segurio<br>Para cambiar esta configuración, consulte http://java.co | nente para<br>ład.<br>m/autoupdate |
|                                                                                                    | Cerrar                             |

## Instalación del componente para Firmar Electrónicamente. Sistema Operativo Windows.

Es necesaria la instalación del componente pues sin este no se podrá realizar la acción de Firmar Electrónicamente en los diversos sistemas que hacen uso de la Firma Electrónica Avanzada, por lo cual es necesario seguir los siguientes pasos para su instalación:

- Para la instalación del componente es necesario descargarlo en la siguiente dirección electrónica http://www.firmaelectronica.chiapas.gob.mx/descargas-agentes; posteriormente haga doble clic sobre el archivo (Instalador\_Windows.exe) y realice lo siguiente:
  - a. Para Windows Vista y Windows 7 es necesario *ejecutarlo como administrador* haciendo clic derecho sobre el archivo o componente.
  - b. Para Windows XP no es necesario lo anterior, simplemente haga doble clic para iniciar la instalación).

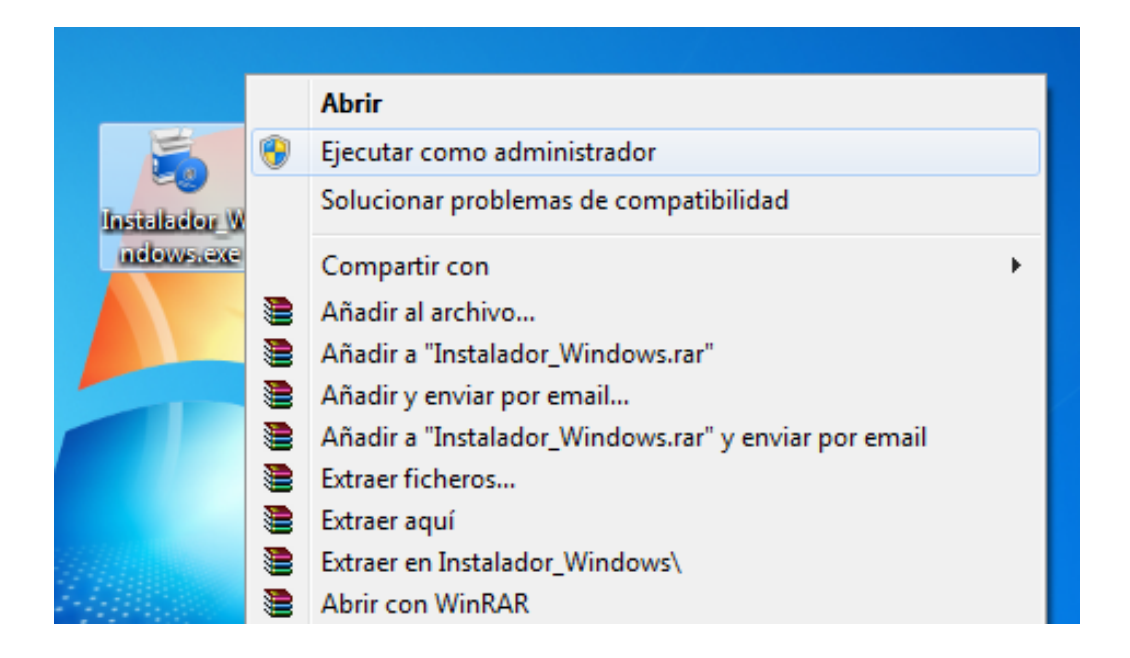

2. Al ejecutar el componente es necesario iniciar la instalación, haga clic en la opción "Iniciar Instalación".

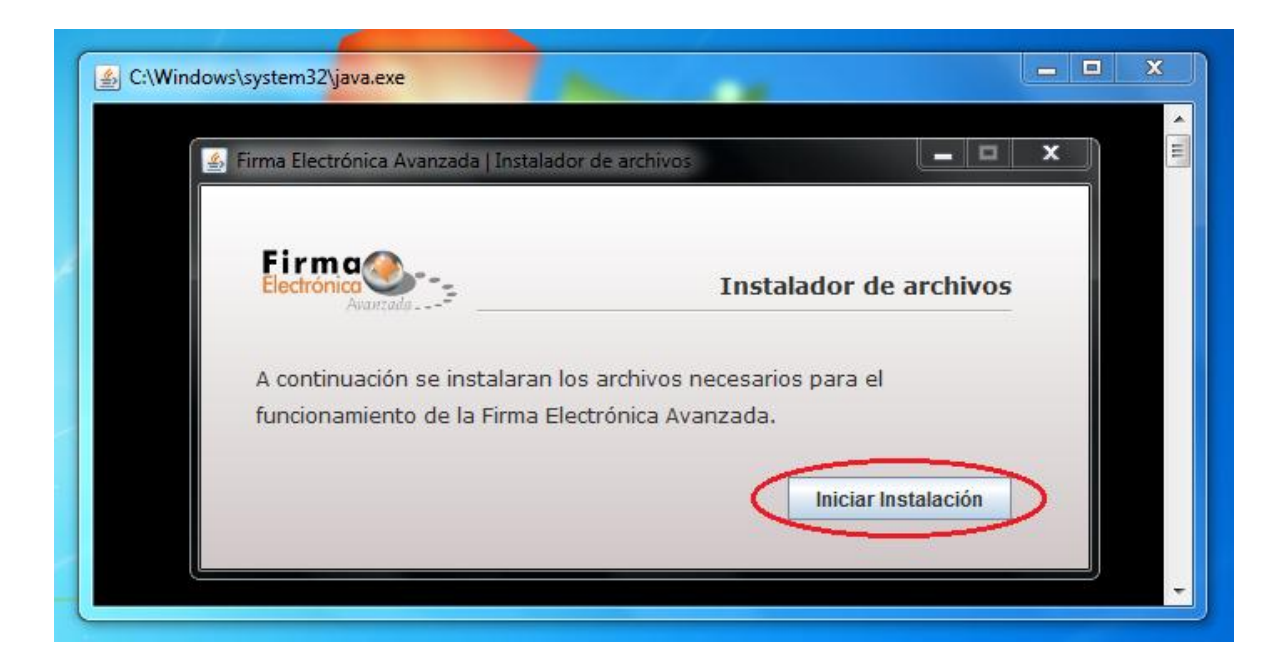

3. Posteriormente de haber instalado correctamente el componente, aparecerá el siguiente mensaje, haga clic en la opción "**Aceptar**" para finalizar.

| ente. |
|-------|
|       |

4. De tener algún error durante la instalación, un mensaje de advertencia le indicará que el componente deberá ser **ejecutado como administrador (ver paso 1).** 

| Mensaje | ×                                                                                     |
|---------|---------------------------------------------------------------------------------------|
| i       | No se ha instalado completamente el componente. Por favor ejecute como administrador. |
|         | Aceptar                                                                               |
|         |                                                                                       |

### Instalación del componente para Firmar Electrónicamente. Sistema Operativo Mac OS X.

1. Descargar el componente para Mac OS X, es necesario guardarlo en el Escritorio personal.

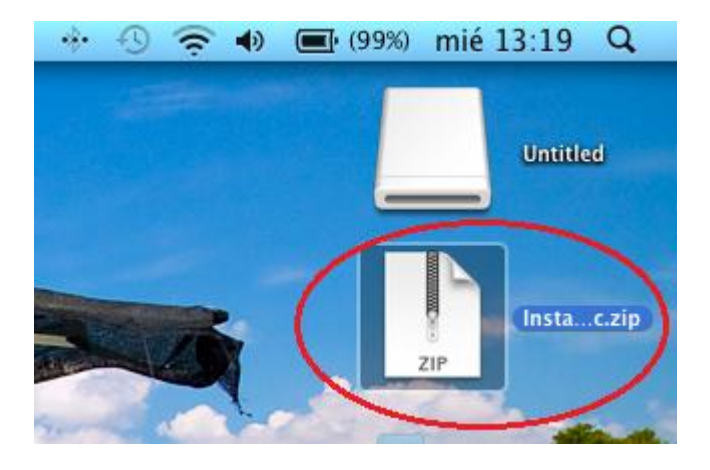

2. Descomprimir el contenido del Instalador.zip en el Escritorio personal. Una vez descomprimido una carpeta de nombre Instalador\_Mac aparecerá en el Escritorio.

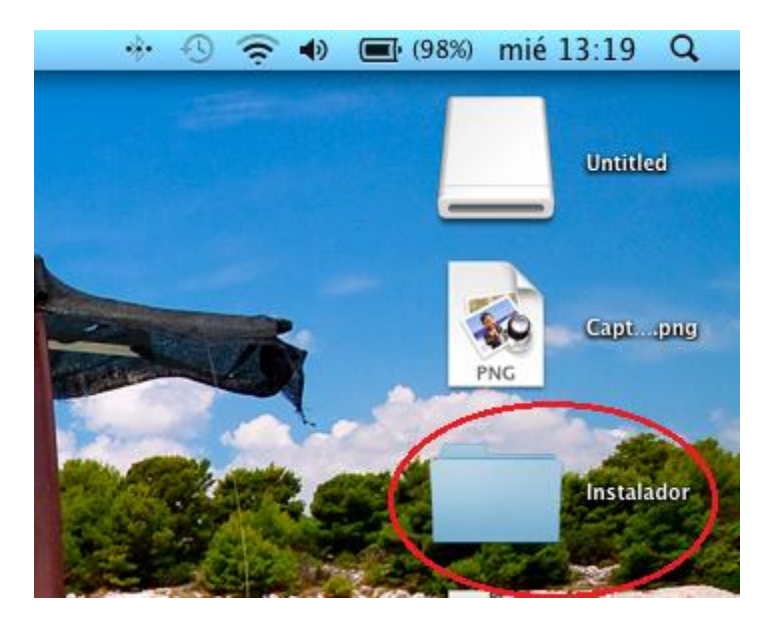

3. Abrir la carpeta Instalador, la cual contiene los archivos Instalador\_mac.jar e Instalar.command. Posteriormente dar doble clic sobre el archivo Instalar.command.

| 00                                        | 🚞 Instalador                      |                                     | $\Box$         |
|-------------------------------------------|-----------------------------------|-------------------------------------|----------------|
|                                           |                                   | ) 📄 વ                               |                |
|                                           | Nombre                            | Fecha de modificación               | Tamaño         |
| 🔜 Macintosh Disco Duro                    | B Instalador jar                  | Hoy, 12:17                          | 2 MB           |
| 🔤 iDisk                                   | Instalar.commanu                  | Ayer, 11.17                         | 4 ND           |
| BOOTCAMP                                  |                                   |                                     |                |
| 🔄 Untitled 🔶                              |                                   |                                     |                |
| ▼ COMPARTIDO                              |                                   |                                     |                |
| 🖳 Escritorio remoto de                    |                                   |                                     |                |
| 💻 iMac de José Luis Mor                   |                                   |                                     |                |
| 🖳 Luis Antonio                            |                                   |                                     |                |
| 💻 MacBook Air Arturo P                    |                                   |                                     |                |
| 📓 Ordenador de DidTec                     |                                   |                                     |                |
| 💮 Todo                                    |                                   |                                     |                |
| ▼ UBICACIONES                             |                                   |                                     |                |
| 🔜 Escritorio                              |                                   |                                     |                |
| Aplicaciones                              | ,                                 |                                     |                |
| 👚 juancarlos                              |                                   |                                     |                |
| 🐴 Documentos                              | Macintosh Disco Duro 🕨 🕅 Usua 🕨 🎓 | iuance 🥅 Escrite 🦳 Instaladore 🔳 In | stalar.command |
| 1 de 2 seleccionado, 58.03 GB disponibles |                                   |                                     |                |

4. Una vez ejecutado el archivo Instalar.command aparecerá una nueva ventana la cual nos pedirá la clave de nuestro usuario mac, es necesario especificarla y presionar la tecla enter.

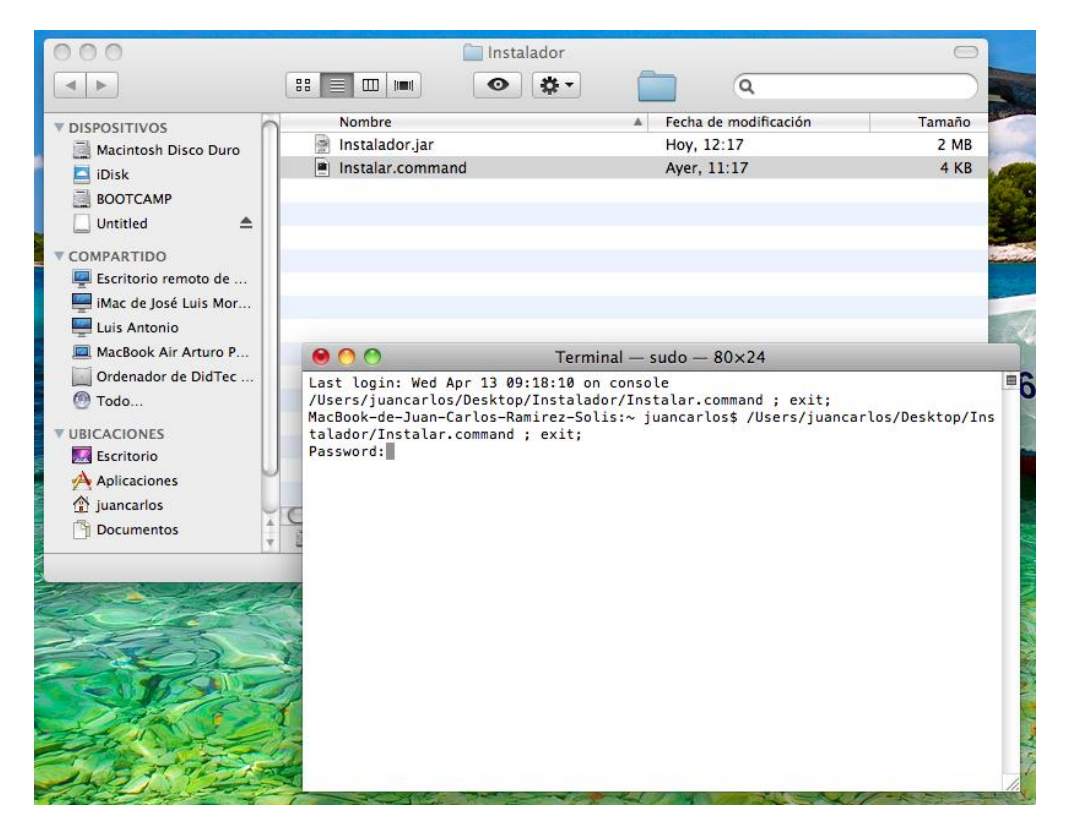

5. Si la contraseña es correcta nos aparecerá la ventana del Componente donde se iniciara la instalación.

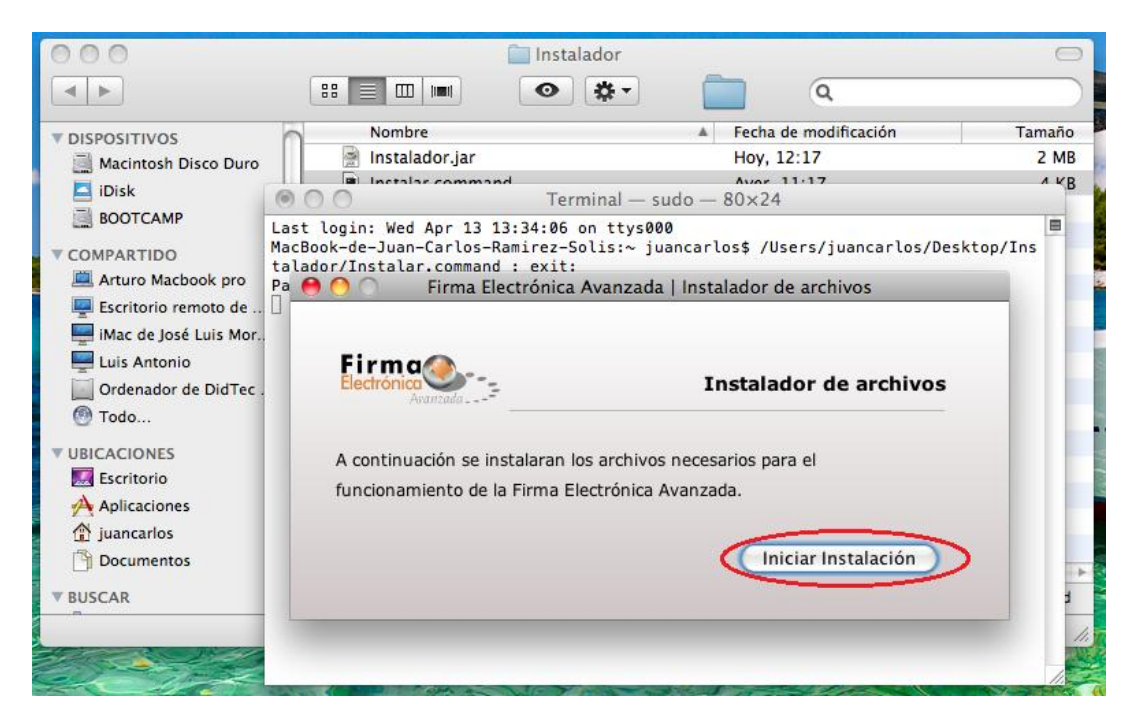

6. Finalmente instalado correctamente el componente, aparecerá la siguiente ventana:

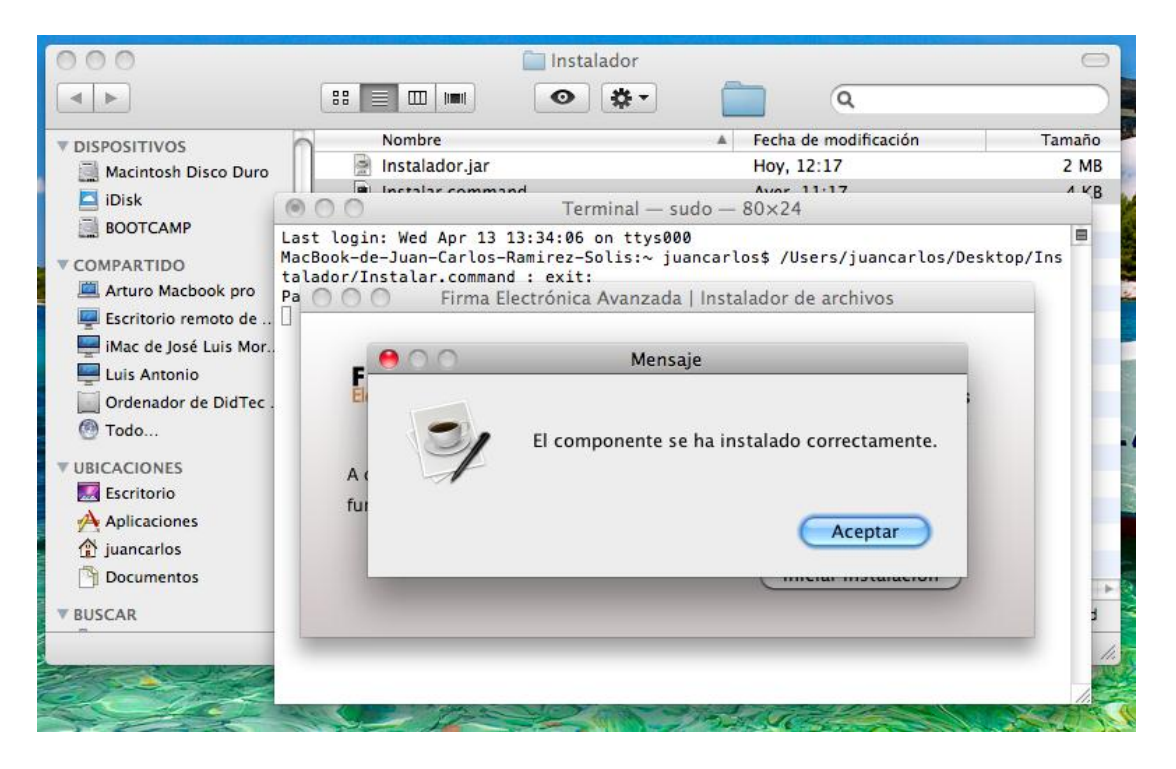

7. Si la instalación no se ha realizado correctamente, un mensaje de advertencia le indicará que el componente deberá ser ejecutado como administrador (ver paso 1).

| 000                    | 🥅 Instalador                       |                                     |                   |  |
|------------------------|------------------------------------|-------------------------------------|-------------------|--|
|                        |                                    | <b>Q</b>                            |                   |  |
| ▼ DISPOSITIVOS         | Nombre                             | Fecha de modificación               | Tamaño            |  |
| 🔜 Macintosh Disco Duro | 📄 Instalador.jar                   | Hoy, 12:17                          | 2 MB              |  |
| 🗖 iDisk                | Instalar.command                   | Ayer, 11:17                         | 4 KB              |  |
|                        |                                    |                                     |                   |  |
| (cast)                 |                                    |                                     |                   |  |
| ▼ COMPARTIDO           |                                    |                                     |                   |  |
| Arturo Macbook pro     | 🔿 🔿 💿 🛛 Firma Electrónica Avanza   | da   Instalador de archivos         | 2                 |  |
| Escritorio remoto de   |                                    |                                     |                   |  |
| iMac de Jc 😝 🔿 🔿       | e Jc 🔴 🗍 Mensaie                   |                                     |                   |  |
| Luis Anto              |                                    |                                     |                   |  |
| Ordenado               |                                    |                                     |                   |  |
| 🕙 Todo                 | No se ha instalado completamente e | l componente. Por favor ejecute con | no administrador. |  |
|                        |                                    |                                     |                   |  |
| 🔙 Escritorio           |                                    |                                     |                   |  |
| 🐴 Aplicacior           |                                    |                                     | Acontar           |  |
| 😭 juancarlo:           |                                    |                                     | Aceptar           |  |
| Documentos             |                                    |                                     |                   |  |
| T DUCCAD               |                                    |                                     |                   |  |
| V BUSCAR               |                                    |                                     | llador.jar        |  |
|                        | 1 de 2 seleccionado, 60.1 GB d     | isponibles                          | 1. 75             |  |
| Start Start            | 1 1 - Di la sectione ve            |                                     |                   |  |

## Instalación del componente para Firmar Electrónicamente. Sistema Operativo LINUX.

1. Descargar el componente para Linux con nombre Instalador\_Linux.jar.

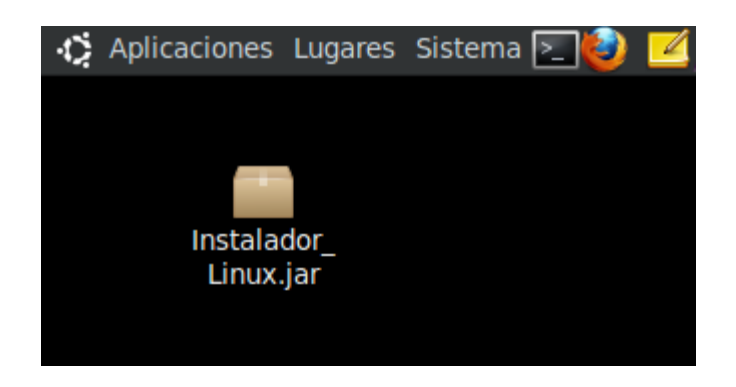

2. Abrir la Terminal de Linux y ubicarse en el directorio donde hayamos descargado el componente, posteriormente ejecutar el comando con permiso de administrador "sudo java –jar Instalador.jar Instalador\_Linux.jar"

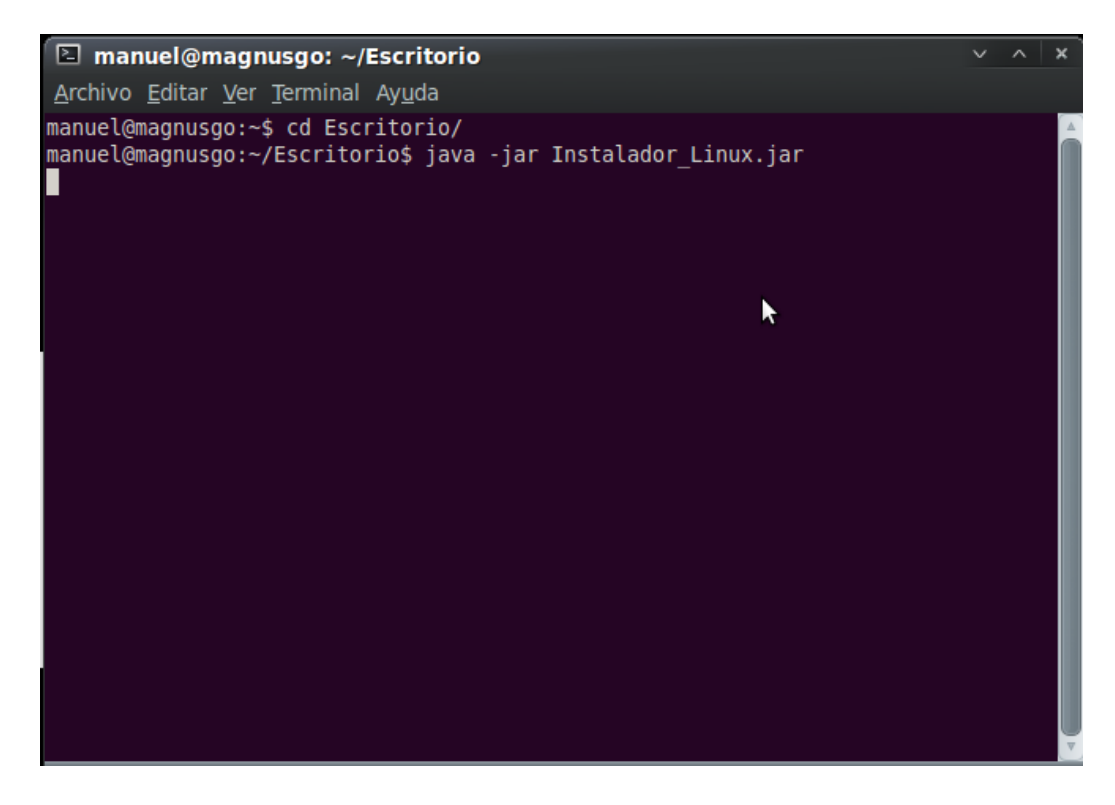

3. Al ejecutar el comando nos aparecerá la ventana del instalador de archivos, donde presionaremos Iniciar Instalación.

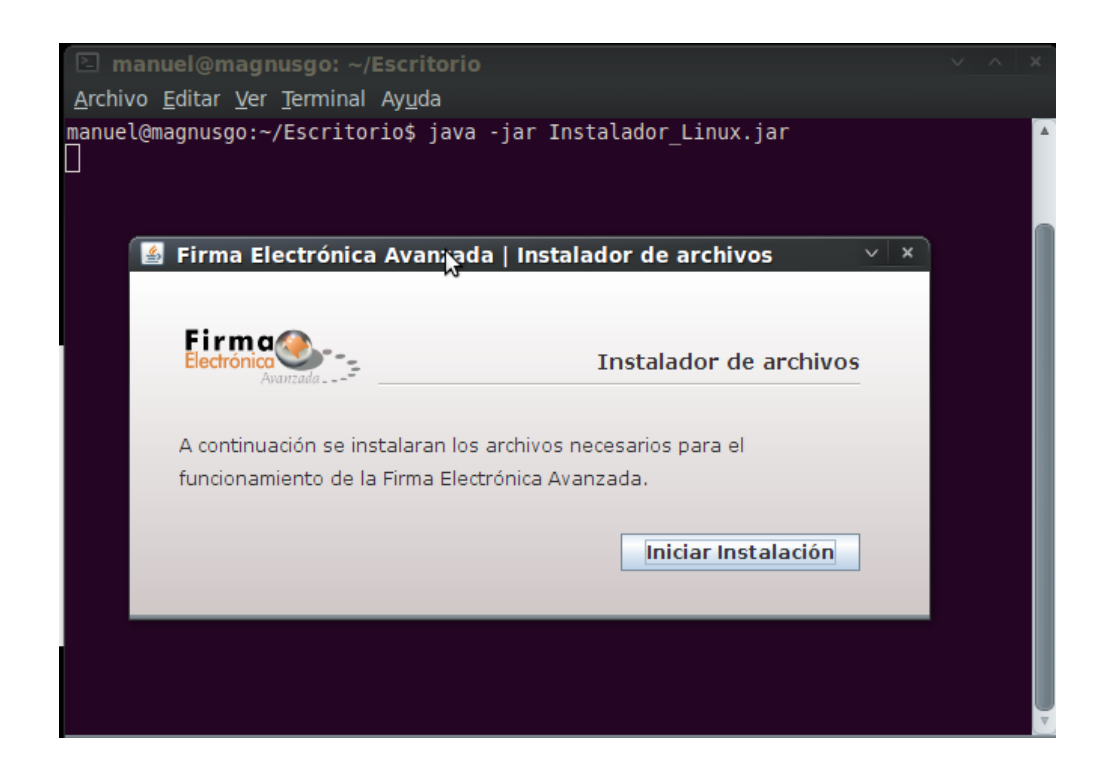

4. Si la instalación se realizó de forma correcta, nos aparecerá la siguiente ventana:

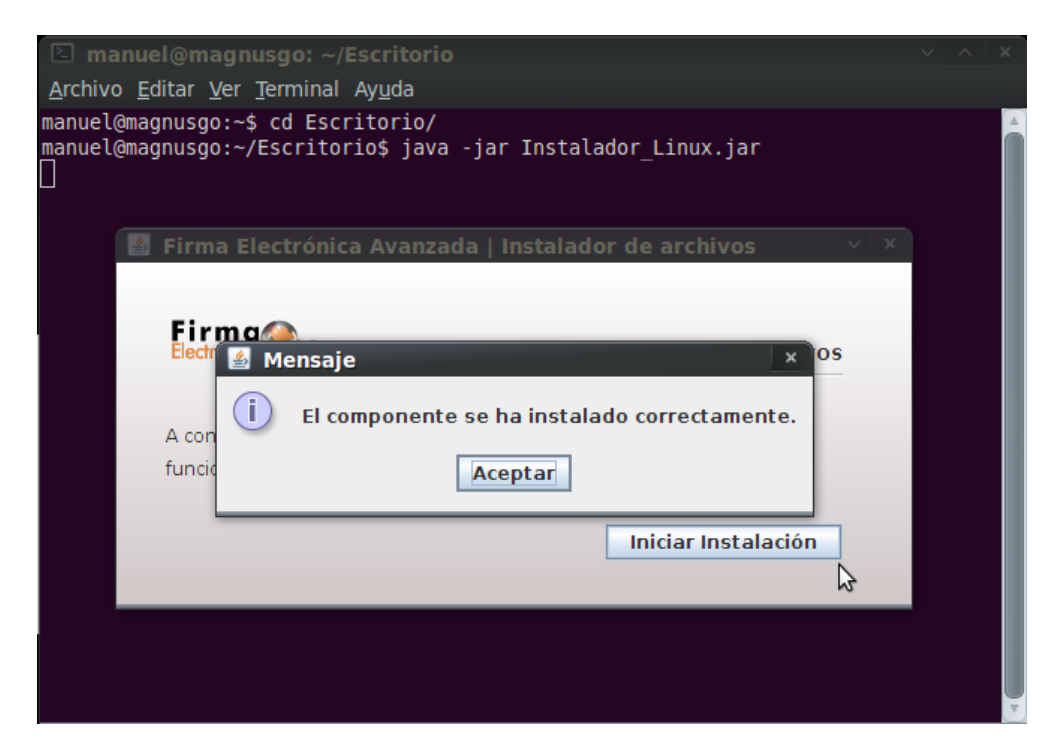

8. Si la instalación no se ha realizado correctamente, un mensaje de advertencia le indicará que el componente deberá ser ejecutado como administrador (ver paso 1).

![](_page_15_Picture_1.jpeg)